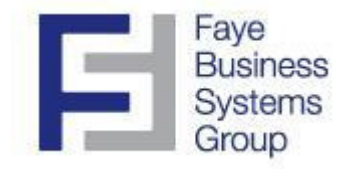

# **Faye Business Systems Group**

## Enhancement for Sage MAS 90 and MAS 200

## The UPS & FedEx Integrator for MAS90

## Overview

**The UPS & FedEx Integrator for MAS90** allows you to easily import tracking numbers, ship dates, and freight amount from your UPS or FedEx shipping software. Imports can be automated on a schedule without human intervention. In addition, tracking numbers are imported by <u>sales order number</u> and can later be linked to invoices automatically. Other imports require an invoice number to be known prior to importing, but our enhancement only requires the export of the related sales order number from the shipping software. This means you can import data and use the imported information no matter how your business works.

# **Key Features & Functions**

- Import tracking numbers, ship dates, and freight amounts
- Works with UPS Worldship and FedEx Shipment Manager standard export functions (no special programming required)
- Data can be imported into sales order, invoices, or both
- Process can be completed automated and run from Windows Scheduler. UPS and FedEx Software can be configured to automatically generate export files, and a scheduled task can be configured to automatically import data into MAS90 or MAS200.

#### Integration Setup

- 1. Launch MAS90.
- 2. Select **Sales Order** from the *MAS90 Modules Menu*.
- 3. Select **UPS/Fedex Tracking Number Import** from the *Sales Order Main Menu*.

| 👫 Import Trae | cking Numbers     | ?                                                     | × |
|---------------|-------------------|-------------------------------------------------------|---|
| Import Trac   | king Numbers From | \\fbsgsvrw2k3md\n_drive\BBX\MIRABE430\MAS90\Tracking\ |   |
| <u>S</u> etup | Maint             | Proceed <u>C</u> ancel                                |   |

4. Press the **Setup** button

Note: This button will be disabled unless the user has *UPS/Fedex Tracking Import Setup* flagged as available in **Role Maintenance**.

| Default Path          |  |
|-----------------------|--|
| Update Tracking       |  |
| Update Ship Date      |  |
| Update Freight Amount |  |

- 5. Enter or select a *Default Path* to import Tracking Files from.
- 6. Select if the *Ship Date* and *Freight Amount* will be updated using the appropriate check boxes.
- 7. Press the **Accept** button.

#### Import Procedure

- 1. Launch MAS90.
- 2. Select Sales Order from the MAS90 Modules Menu.
- 3. Select UPS/Fedex Tracking Number Import from the Sales Order Main Menu.

| Tmport Tracking Numbers      | ? ×                                                   |
|------------------------------|-------------------------------------------------------|
| Import Tracking Numbers From | \\fbsgsvrw2k3md\n_drive\BBX\MIRABE430\MAS90\Tracking\ |
| <u>S</u> etup <u>M</u> aint  | Proceed Cancel                                        |

- 4. Change or select the path to import Tracking Files from. The default is the value set during the above Configuration Procedure.
- 5. Press the **Proceed** button.
- 6. Press the **OK** button on the confirmation prompt.

| 🚮 Sage | 2 MA5 90                                    | x |
|--------|---------------------------------------------|---|
| ?      | About to Import Tracking Numbers. Continue? |   |
|        | <u>OK</u> <u>C</u> ancel                    |   |

All files matching the format SHIP\_\*.CSV in the specified directory will be processed.

7. Press the **OK** button on the completion prompt.

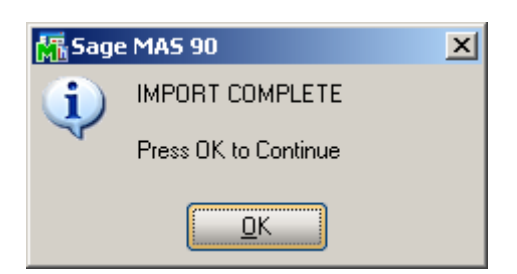

#### **Reviewing Tracking Numbers**

1. Select an Invoice in S/O Invoice Data Entry or A/R Invoice History Inquiry and press the Tracking button.

| 🚡 S/O Invoice Data Entry (KBS) 4/5            | /2010                        | _ 0                                 | ×   |
|-----------------------------------------------|------------------------------|-------------------------------------|-----|
| Invoice No. 0000007 😳 📋 🔞 🤇                   | 🕒 🕑 🕑 🔚 Batch 🛛 🗤            | 1 Defaults Customer Credit          |     |
| <u>1</u> . Header <u>2</u> . Address <u>3</u> | . Lines <u>4</u> . Totals    | Į                                   | 3   |
| Invoice Date 4/5/2010                         | nvoice Type Standard Invoice | e 💌 Sales Order Number 00000311 😳 🏼 |     |
| Customer No. 23LOUN                           | 23 Lounge                    | Cust P0                             |     |
| Order Status Open                             | Apply to Inv #               | 이 Print Invoice 🔽                   |     |
| Ship Date 8/14/2003                           | Ship To Addr                 | \$                                  |     |
| Due Date 4/5/2010                             | Terms Code 00 🔦 C.           | .0.D.                               |     |
| Discount Date 4/5/2010                        | Ship Via                     | Tracking.                           |     |
| Warehouse 000 🔍                               | Confirm To                   | Q                                   |     |
| MAIN WAREHOUSE                                | E-mail                       |                                     |     |
| Sales Tax                                     | Fax No.                      | Batch Fax                           |     |
| Schedule 00000000 🔍                           |                              |                                     |     |
| No Tax                                        | Salesperson AH               | 🔥 Alan Hyman                        |     |
|                                               |                              |                                     | JI. |
|                                               |                              |                                     |     |
|                                               |                              |                                     |     |
|                                               |                              |                                     |     |
| Quic <u>k</u> Print                           |                              | Accept Cancel Delete                | 2   |
| 🔚 Package Tracking                            |                              | ? _ 🗆 🗙                             |     |
| Tracking Nu                                   | mber                         | Commont                             |     |
| 1 TrackTest311a                               |                              |                                     |     |
| 2 TrackTest311b                               |                              |                                     |     |
| 3                                             |                              | Package Tracking ALT-T              |     |
|                                               |                              |                                     |     |
|                                               |                              |                                     |     |
|                                               |                              |                                     |     |
|                                               |                              |                                     |     |
|                                               |                              |                                     |     |
|                                               |                              |                                     |     |
|                                               |                              | OK Cancel                           |     |
|                                               |                              |                                     |     |

#### Technical Notes

- 1. All files matching the format SHIP\_\*.CSV in the specified directory will be processed.
- 2. After processing, files will be renamed with a date stamp and moved to an ARCHIVE subdirectory (automatically created if required) under the specified directory.
- 3. All imported tracking will be placed in the *SO0503563\_OrderTracking.M4T* database.
- 4. As each line is brought in, the order number will be checked against those in the databases *SO\_InvoiceHeader.m4t* and *AR\_InvoiceHistoryHeader.m4t*. If a match is found, tracking records will be immediately created in the *SO\_InvoiceTracking.m4t* or *AR\_InvoiceHistoryTracking.m4t* as required.
- 5. When a Sales Order number is entered in a new Invoice, the *SO0503563\_OrderTracking.M4T* database is queried for matching records. If any are found appropriate records are created in the *SO\_InvoiceTracking.m4t* file immediately.
- 6. The import file should follow the format

OrderNo,ShipDate,TrackingNumber,FreightAmt

- The Ship Date should be in the format yyyymmdd.
- If fields are flagged off in the configuration, they will still be imported but will not be copied over to the final Sage Invoice Tracking databases.
- 7. The import can be run without prompting by a batch file (which can be scheduled). Use the following example to build the file:

N:

CD \BBX\MAS90430\MAS90\Home

N:\BBX\MAS90430\MAS90\Home\pvxwin32.exe -hd ..\launcher\sota.ini ..\soa\Startup.m4p -ARG DIRECT UIOFF USERNAME PASSWORD ABC SO0503563\_TrackingImport\_UI NOPROMPT050

It is recommended that a dedicated, low security user code be used for the USERNAME and PASSWORD since they are visible in the batch file created.

#### **Database Information**

| SO0503563_TrackingImpSetup | UPS/Fedex Tracking Import Setup (NEW DATABASE) |         |                           |
|----------------------------|------------------------------------------------|---------|---------------------------|
| Field                      | Туре                                           | Length  |                           |
| Enhancement\$              | String                                         | 4       |                           |
| UpdateTracking\$           | YesNo                                          | 1       |                           |
| UpdateShipDate\$           | YesNo                                          | 1       |                           |
| UpdateFreightAmount\$      | YesNo                                          | 1       |                           |
| DefaultPath\$              | String                                         | 150     |                           |
| SO0503563_OrderTracking    | SO Order Trad                                  | king (N | JEW DATABASE)             |
| Field                      | Туре                                           | Length  | l                         |
| SalesOrderNo\$             | Account                                        | 7       |                           |
| PackageNo\$                | Account                                        | 4       |                           |
| TrackingId\$               | String                                         | 30      |                           |
| Comment\$                  | String                                         | 30      | { Not used at this time } |
| StarshipShipVia\$          | String                                         | 15      | { Not used at this time } |
| UpdateFromStarship\$       | YesNo                                          | 1       | { Not used at this time } |
| SendPackageToStarship\$    | YesNo                                          | 1       | { Not used at this time } |
| Weight                     | Numeric                                        | 13.2    | { Not used at this time } |
| FreightAmt                 | Number                                         | 12.2    |                           |
| FreightAmtAddedToInv       | Number                                         | 12.2    | { Not used at this time } |
| UDF_IMPSHIPDATE3563\$      | Date                                           | 8       | ````                      |

AR\_InvoiceHistoryTracking AR Invoice History Tracking (UDF Addition) UDF\_IMPSHIPDATE3563\$ Date 8

SO\_InvoiceTrackingSO Invoice Tracking (UDF Addition)UDF\_IMPSHIPDATE3563\$Date8